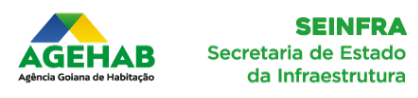

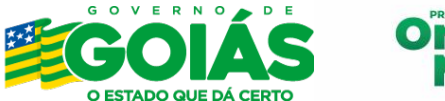

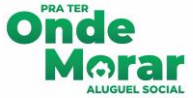

## MANUAL DE INSCRIÇÃO - APP ALUGUEL SOCIAL

PROGRAMA PRA TER ONDE MORAR

O aplicativo "Aluguel Social" está disponível para download na Play Store, para aparelhos *android*, e no site oficial da Agehab (goias.gov.br/agehab) para aparelhos *ios*.

Para os aparelhos *ios* (iphone) é possível baixar um atalho no celular acessando o site aluguelsocial.agehab.go.gov.br.

Também é possível se inscrever no programa por meio do site aluguelsocial.agehab.go.gov.br

## 1. CADASTRO

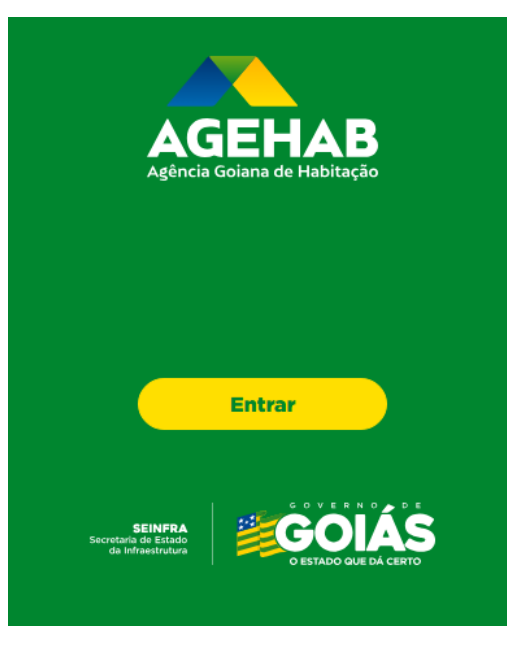

**1.1.** Ao baixar o aplicativo ou acessar o site de inscrição, clique em "Entrar".

- Contraction of the second second seco
- 1.2. Informe seu CPF e clique em "Avançar".

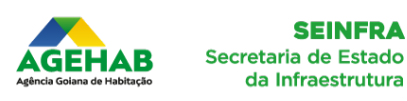

SEINFRA

![](_page_1_Picture_1.jpeg)

![](_page_1_Picture_2.jpeg)

|   | AGEHAB<br>Agência Goiana de Habitação                                                                     |  |
|---|----------------------------------------------------------------------------------------------------|--|
|   | Para realizar seu acesso preencha<br>o campo abaixo com dados<br>válidos e clique no botão<br>"Cadastrar" |  |
|   | Informe seu CPF                                                                                           |  |
| 1 | Informe seu Email<br>digite seu e-mail                                                                    |  |
|   | Informe uma Senha                                                                                         |  |
|   | Confirme sua Senha                                                                                        |  |
|   | Cadastrar<br>Voltar                                                                                       |  |

**1.3.** Nessa tela, digite o seu e-mail, crie uma senha e clique em "Cadastrar".

Atenção: A sua senha precisa ter exatamente 6 caracteres e seguir estas orientações:

Apenas números (exemplo: 975246)

Apenas letras (exemplo: zxcyac)

Números e letras (exemplo: y1b2w3)

Números, letras e caracteres especiais (exemplo: a1@b2#) Evite usar:

Sequências óbvias (exemplo: 123456 ou abcdef)

Datas de nascimento (exemplo: 200101)

Letras ou números repetidos (exemplo: aaaaaa ou 111111)

![](_page_1_Picture_13.jpeg)

**1.4.** Aqui, clique em "Inscrição" para iniciar seu processo de inscrição ou em "Passo a Passo do Aplicativo" para ter acesso ao manual de usabilidade do App.

As opções "Anexar Documentação" e "Prestações do Contas" serão utilizadas após a contemplação do benefício.

| Candidato(a) | Inscrição                                                                                 |
|--------------|-------------------------------------------------------------------------------------------|
|              | Informe o seu CPF                                                                         |
|              |                                                                                           |
| āo           | Informe a sua Data de Nascimento                                                          |
| entos        |                                                                                           |
| 011000       | Informe o seu Email                                                                       |
| acões        | marilaragenab@gmail.com                                                                   |
| <b>1</b>     |                                                                                           |
| os           | Informe o seu Telefone                                                                    |
|              |                                                                                           |
| ição         | Modalidade do Programa Aluguel Social                                                     |
|              | <ul> <li>Aluguel Social - Pessoa em situação de vulnerabilidade socioeconômica</li> </ul> |
| to de        | Aluguel Social - Mulheres em Situação de Violência Doméstica                              |
| 1            | Aluguel Social - Criança ou Adolescente em Situação de Violência                          |
| ção de       | <ul> <li>Aluguel Social - Situação de Emergência ou Estado de Calamidade Púb</li> </ul>   |
|              |                                                                                           |

🙁 Olá,

🖶 Início

🕑 Inscri

@ Docur

🐥 Notifi

A Recu

🛃 Contr Aluqu

Prest 🛓 Instalar 💄 Trocar Senha

## 2. INSCRIÇÃO - DADOS

2.1. Para iniciar a inscrição, informe a sua data de nascimento, o seu telefone e marque a modalidade do Aluguel Social para qual deseja participar.

2.2. Clique em avançar.

Pública

![](_page_2_Picture_0.jpeg)

![](_page_2_Picture_2.jpeg)

![](_page_2_Picture_3.jpeg)

### TERMO DAS DISPOSIÇÕES ACERCA DO PROGRAMA

| Solá, Candidato(a)       | Incumbe ao beneficiário, a cada trimestre, prestar contas da regular utiliza<br>que ocorra a prestação de contas.                                                                                                    | <b>2.3.</b> L |
|--------------------------|----------------------------------------------------------------------------------------------------|---------------|
| lnício                   | <ul> <li>FERDA DO BENEFICIO</li> <li>Em conformidade com o art. 7º da Lei nº 21.186, de 30 de novembro de 20</li> <li>a. deixar de atender, a qualquer tempo, aos critérios e às condições esta</li> </ul>                 | verific       |
| 🖇 Inscrição              | <ul> <li>b. sublocar o imóvel objeto da concessão do benefício;</li> <li>c. prestar declaração falsa na inscrição ou na comprovação dos requisito<br/>d for excluido do Cadúnico;</li> </ul>                               | Cilleri       |
| Documentos               | e. deixar de utilizar o recurso financeiro por período superior a 60 (sesse<br>f. for estudante unoresitário da UEG ou beneficiário do PROBEM e deixa                                                                      | <b>2.4.</b>   |
| Notificações             | g. solicitar a exclusão.                                                                                                    | alopo         |
| 🖸 Recursos               | 9 - DA VIGÊNCIA DO BENEFÍCIO<br>O benefício poderá ser mantido por até 18 meses (dezoito) meses contad<br>cláusulas contratuais e previsões da Lei nº 21.186, de 30 de novembro de 2                                       | opçac         |
| 🕑 Renovação              | Em casos de extrema vulnerabilidade, será possível a prorrogação excepci<br>10 - PENALIDADES                                                                                                    |               |
| , Contrato de<br>Aluguel | Em caso de descumprimento de quaisquer das cláusulas contidas no pres<br>a. Se for constatada a infringência de pelo menos um dos itens da Cláu                                                                            |               |
| Prestação de<br>Contas   | outra família, selecionada pela AGEHAB que esteja no cadastro de res<br>b. Inscrição no Cadastro Geral de Inadimplentes Habitacionais, ficando ir<br>c. Em caso de falsidade nas informações e/ou declarações prestadas, p |               |
| k Instalar               | Brasileiro, ensejando a abertura do competente inquérito policial;<br>d. Nos casos de denúncias de irregularidades, a AGEHAB fará a devida e<br>Município ensemiente de aco Município Dóblica ensema ensema desete         |               |
| Trocar Senha             | capiveis e encamininarido ao ministerio Público, para os procedimento                                                                                                    |               |
| → Sair                   | Li e aceito os termos acima                                                                                                    |               |
| ersão: 2024.12.17        |                                                                                                    |               |
|                          | Voltar Avançar                                                                                                    |               |

**2.3.** Leia as disposições do programa e verifique se atende e concorda com os critérios.

**2.4.** Se estiver de acordo com as disposições do programa, marque a opção "Li e aceito os termos acima" e clique em "Avançar".

## TERMO DE CONSENTIMENTO PARA TRATAMENTO DE DADOS PESSOAIS LEI GERAL DE PROTEÇÃO DE DADOS PESSOAIS – LGPD

| 🙁 <b>ဝIá,</b> Candidato(a) | O Titular autoriza que a Controladora utilize os dados pessoais e dados pessoais sensíveis listadas neste te<br>• Cadastro e Seleção: Os dados são utilizados para cadastrar e selecionar os beneficiários que têm direir<br>realmente necessitam |
|----------------------------|----------------------------------------------------------------------------------------------------|
| 👘 Início                   | <ul> <li>Gestão e Acompanhamento: Os dados permitem a gestão eficiente do programa, possibilitando o a<br/>sejam mantidos ao longo do tempo</li> </ul>                                                                                            |
| 🗹 Inscrição                | i>Transparência e Controle: O tratamento dos dados facilita a transparência e o controle sobre o uso d Avaliação e Melhoria do Programa: A coleta e análise dos dados permitem a avaliação da eficácia di políticas públicas de habitação         |
| Ø Documentos               | <ul> <li>Comunicação com Beneficiários: Os dados são usados para manter contato com os beneficiários, infor</li> <li>Cumprimento de Obrigações Legais: A Agehab precisa tratar os dados para cumprir obrigações legais</li> </ul>                 |
| 🜲 Notificações             | A pedido do titular dos dados Compartilhamento de Dados                                                                                                    |
| necursos                   | A Controladora fica autorizada a compartilhar os dados pessoais do Titular com outros agentes de tr.<br>que, sejam respeitados os princípios da boa-fé, finalidade, adequação, necessidade, livre acesso, qualix<br>prestação de contas.          |
| ⑦ Renovação                | CLÁUSULA TERCEIRA<br>Responsabilidade pela Segurança dos Dados                                                                                                    |
| Contrato de<br>Aluguel     | A Controladora se responsabiliza por manter medidas de segurança, técnicas e administrativas sufici-<br>(ANPD), comunicando ao Titular, caso ocorra algum incidente de segurança que possa acarretar risco                                        |
| ♣ Prestação de<br>Contas   | CLAUSULA QUARTA<br>Término do Tratamento dos Dados<br>À Controladora é permitido manter e utilizar os dados pessoais do Titular durante todo o período                                                                                            |
| 🛓 Instalar                 | beneficio para cumprimento de obrigação legal ou impostas por órgãos de fiscalização, nos termos do<br>CLÁUSULA QUINTA                                                                                                    |
| 💄 Trocar Senha             | Direito de Revogação do Consentimento<br>O Titular poderá revogar seu consentimento, a qualquer tempo, por e-mail ou por carta escrita, confor<br>or fueru a cortra                                                                               |
| [→ Sair                    | CLAUSULA SEXTA<br>Tempo de Permanência dos Dados Recolhidos                                                                                                    |
| Versão: 2024.12.17         | O titular fica ciente de que a Controladora deverá permanecer com os seus dados pelo período mínimi                                                                                                    |
|                            | Declaro que concordo com o compartilhamento dos meus dados pela Agehab, com instituições parceir                                                                                                    |
|                            |                                                                                                    |

**2.5.** Se estiver de acordo com as disposições, marque a opção "Declaro que concordo com o compartilhamento dos meus dados pela Agehab, com instituições parceiras, para fins de estudos visando eventuais benefícios em programa habitacionais." e clique em "Avançar".

![](_page_3_Picture_0.jpeg)

![](_page_3_Picture_2.jpeg)

| 😕 Olá, Candidato(a)    | Insc    | rição                                                           |
|------------------------|---------|-----------------------------------------------------------------|
| 🖨 Início               | Selecio | ne o edital de abertura de vagas de acordo com o seu município: |
|                        | Pesqu   | uisar Município                                                 |
| Inscrição              |         |                                                                 |
| Documentos             | #       | Município                                                       |
|                        |         | ABADIA DE GOIÁS                                                 |
| 🐥 Notificações         |         | ABADIÂNIA                                                       |
| 💁 Recursos             |         | ACREÚNA                                                         |
| 3 Renovação            |         | ADELÂNDIA                                                       |
| Contrato da            |         | ÁGUA FRIA DE GOIÁS                                              |
| Aluguel                |         | ÁGUA LIMPA                                                      |
| Prestação de<br>Contas |         | ÁGUAS LINDAS DE GOIÁS                                           |
| 🛓 Instalar             |         | ALEXÂNIA                                                        |
|                        |         | ALOÂNDIA                                                        |
| 🛓 Trocar Senha         |         | ALTO HORIZONTE                                                  |
| [→ Sair                |         | ALTO PARAÍSO DE GOIÁS                                           |
|                        |         |                                                                 |

**2.6.** Selecione o município que deseja se inscrever e clique em "Avançar".

**Atenção**: para a modalidade geral deve-se comprovar, no mínimo, 3 (três) anos ininterruptos de vínculo com o município. Para as demais modalidades deve-se comprovar 3 (três) anos de vínculo com o Estado de Goiás.

2.7. Nesta tela preencha todos os campos.

a) Ao escolher o "Documento de Identificação" preencha também no campo a frente o número do documento.

**b)** Se no campo "Gênero' for escolhido "Outro", devese informar no campo a frente a descrição do gênero e o nome social no campo abaixo.

**c)** Se escolher "Casado" no campo "Estado Civil", marque também a opção "Você é casado(a) e seu companheiro(a) / cônjuge está ausente?" que aparecerá no final da tela.

**d)** No campo "Situação de Emprego / Profissão", deve-se digitar o nome da profissão. Caso a sua profissão não seja encontrada, digite "Outros".

**e)** No campo "Informe sua Renda Bruta (R\$)", devese informar a renda bruta de todos os componentes do núcleo familiar cadastrados no CadÚnico.

f) Se o ano informado no campo "Informe o ano que você começou a morar no município de sua residência atual" for inferior a 3 (três) anos sua inscrição será indeferida.

**g)** Se você for pessoa com deficiência, marque a opção com "Sim". Após, informe o Tipo da Deficiência e o CID.

h) Apenas informe o campo "Valor do aluguel atual (R\$)" se atualmente morar de aluguel.

| Informe seu NIS                                  |                     |                                 |                                   |                                          |  |
|--------------------------------------------------|---------------------|---------------------------------|-----------------------------------|------------------------------------------|--|
| nforme seu Nome                                  |                     |                                 |                                   |                                          |  |
|                                                  |                     |                                 |                                   |                                          |  |
| CIF                                              |                     | Data de Nascimento              |                                   | Telefone                                 |  |
| 706.000.390-80                                   |                     | 08/08/1982                      |                                   | (62) 98218-2009                          |  |
| locumento de Identificação                       |                     | v                               | Informe o Número do Docume        | ento                                     |  |
|                                                  |                     |                                 |                                   |                                          |  |
| ièreo v<br>Dubro v                               | Descrição do        | Sèrero                          | Estado Civil                      |                                          |  |
| nforme seu Nome Social                           |                     |                                 |                                   |                                          |  |
| Yorme sua Rapa / Cor                             |                     |                                 |                                   |                                          |  |
|                                                  |                     |                                 |                                   |                                          |  |
| sociaridade                                      | v                   | Situação de Emprego / Profissão | Χ.                                | Informe sus Randa Bruts (RS)<br>R\$ 0,00 |  |
| lipo de Neclanalidada                            | v                   | informe o País or de nasceu     |                                   |                                          |  |
|                                                  |                     |                                 |                                   |                                          |  |
| forme a UF de sua última residência              |                     |                                 | Informe o município de sus última | residância                               |  |
| forme a UF                                       |                     | v                               | Informe o município               |                                          |  |
|                                                  |                     |                                 |                                   |                                          |  |
| orme o ano que você começou a morar no município | de sua residência a | tuel                            |                                   |                                          |  |
| nforme o Ano<br>D                                |                     |                                 |                                   |                                          |  |
| ocê possui Deficiência? 🛛 Sim 🔵 Não              |                     |                                 |                                   |                                          |  |
| ocê é estudante da Universidade Estadual de G    | oiás - UEG com 7    | 5% de frequência? () Sim ()     | Não                               |                                          |  |
| cê é beneficiário do Programa Universitário do   | ) Bem - PROBEM      | com 75% de frequência? () S     | im () Não                         |                                          |  |
| cê perdeu seu financiamento imobiliário em vi    | rtude do não pag    | amento das parcelas? 🛛 Sim      | () Não                            |                                          |  |
| icê está cadastrado em programas sociais no B    | stado de Goiás?     | () Sim () Não                   |                                   |                                          |  |
| icê está com 75% de sua renda comprometida       | com endividamer     | ito? 🔿 Sim 🔿 Não                |                                   |                                          |  |
| isior do aluquei atusi (R\$)                     |                     | *                               | Condição de moradia atual         |                                          |  |
|                                                  |                     |                                 |                                   |                                          |  |
| 15 0,00                                          |                     | v                               |                                   |                                          |  |
| R\$ 0,00 sseja adicionar dependentes? O Sim O N  | ĨO                  | ×                               |                                   |                                          |  |

![](_page_4_Picture_0.jpeg)

![](_page_4_Picture_2.jpeg)

**2.8.** Se desejar adicionar dependentes, marque a opção "Sim". A renda do programa é calculada pela média da família, por isso é importante incluir todos os membros no cadastro.

| Olá, Candidato(a)      | Inscrição                                                             |
|------------------------|-----------------------------------------------------------------------|
| 🕂 Início               | Dados do Companheiro(a) / Cônjuge                                     |
|                        | Deseja adicionar os dados do seu Companheiro(a) / Cônjuge 🛛 Sim 🔿 Não |
| 🗹 Inscrição            | Voltar Avançar                                                        |
| Ø Documentos           |                                                                       |
| 🜲 Notificações         |                                                                       |
| 🖉 Olá, Candidato(a)    | Inscrição                                                             |
| 🛉 Início               | Dados do Companheiro(a) / Cônjuge                                     |
| 🗹 Inscrição            | Informe o CDE                                                         |
| @ Documentos           |                                                                       |
| 🐥 Notificações         | Informe o Nome                                                        |
| n Recursos             | Informe a Data de Nascimento                                          |
| 3 Renovação            |                                                                       |
| Contrato de<br>Aluguel | Gênero<br>Outro - Descrição do Gênero                                 |
|                        |                                                                       |

Ainda que não tenha escolhido "casado" no campo "Estado Civil", nessa tela você terá a oportunidade de informar o companheiro, caso tenha união estável.

**2.9.** Se você for casado(a) ou tiver companheiro(a), preencha os dados pedidos, utilizando-se das mesmas orientações dadas ao titular.

**2.10.** Ao final da tela escolha o "Estado Civil do Casal".

| <b>Olá,</b> Candidato(a) | Inscriç      | ão              |         |                    |                   |
|--------------------------|--------------|-----------------|---------|--------------------|-------------------|
| 🖶 Início                 | Dados d      | do Depend       | dente   |                    |                   |
| 🕑 Inscrição              | Informe se   | eu Nome         |         |                    |                   |
| Ø Documentos             | Informe o    | CPF             |         |                    | Informe a Data de |
| 🐥 Notificações           | Informo a Li | E opdo paccou   |         |                    |                   |
| <b>亞</b> Recursos        | -            | - onde hasded   |         | ~                  | -                 |
| 🔊 Renovação              | Você possu   | ii Deficiência? | ⊖ Sim ⊂ | Não                |                   |
| Contrato de<br>Aluguel   | Adicionar    |                 |         |                    |                   |
| ₽ Prestação de<br>Contas | Ações        | Nome            | CPF     | Data de Nascimento | Nati              |
| 🛓 Instalar               | Nenhum D     | ependente       |         |                    |                   |
| 💄 Trocar Senha           | Voltar       | Avançar         |         |                    |                   |

🙁 Olá, Candidato(a)

🔒 Início

🕑 Inscrição

🐥 Notificações

Recursos

Inscrição

Dados do Endereço

Informe o CEP de sua moradia

Clique no botão Q para seguir com o preenc

**2.11.** Se você marcou "Sim" na opção "Deseja adicionar dependentes?", preencha os dados do dependente nesta tela e clique em "Adicionar".

Os dados do dependente serão exibidos no final da tela. Você pode adicionar quantos dependentes quiser.

**2.12.** Se não desejar incluir mais dependentes, clique em "Avançar".

**2.13.** Nessa tela você deverá informar o CEP da sua moradia atual.

**2.14.** Após digitar o CEP, clique na lupa. Complete os campos restantes, como número e complemento.

2.15. Por último, clique em "Finalizar".

![](_page_5_Picture_0.jpeg)

![](_page_5_Picture_2.jpeg)

![](_page_5_Picture_3.jpeg)

| Olá, Candidato(a)        | Inscrição |                                                                                                    |
|--------------------------|-----------|----------------------------------------------------------------------------------------------------|
| # Inicio                 |           |                                                                                                    |
| 🕑 Inscrição              |           | Falta pouco para sua inscrição ser concluida!<br>Na próxima etapa vecê deverá estar com todos os seus decumentos em mãos                                                                                                    |
| @ Documentos             |           |                                                                                                    |
| A Notificações           |           | Próxima Elapo                                                                                                    |
| 4 Recursos               |           | Caso seja necessário corrigir algum dado da sua inscrição, informamos que será preciso cancelar a inscrição atual e realizar uma nova. Este procedimento garan<br>que bode sa suas informações esteism corretas e atualizadas aspenurando a validade do seu cadastro. |
| n Renovação              |           | Cancelar Inscrição                                                                                                    |
| P Contrato de<br>Aluguel |           |                                                                                                    |
| L Prestação de<br>Contas |           |                                                                                                    |
| 🛓 instalar               |           |                                                                                                    |
| 🛓 Trocar Senha           |           |                                                                                                    |
| €+ Sair                  |           |                                                                                                    |

**2.16.** Se os dados informados na etapa anterior estiverem corretos, você será direcionado para a etapa de envio dos documentos. Nessa fase, não será mais possível alterar as informações. Para fazer alterações, será necessário cancelar a inscrição. Se não for esse o caso, clique em "Próxima Etapa".

## 3. INSCRIÇÃO - DOCUMENTOS

![](_page_5_Figure_7.jpeg)

**3.1.** Nessa tela, caso o seu documento pessoal tenha a informação do CPF, clique em "Sim". Desse modo, não será necessário anexar os dois documentos.

**3.2.** Na próxima etapa, veja o documento solicitado na tela e clique na imagem da câmera. Se estiver usando um celular, você pode selecionar um arquivo já salvo ou tirar uma foto do documento. Certifique-se de que a foto esteja legível, bem enquadrada e sem borrões.

| 🖲 <b>Olá,</b> Candidato(a) | Documentos                                                                    |                                                                                     |                                                                     |
|----------------------------|-------------------------------------------------------------------------------|-------------------------------------------------------------------------------------|---------------------------------------------------------------------|
| 🌧 Início                   | Total de Documentos Anexados 0 / 14                                           |                                                                                     |                                                                     |
| 🕑 Inscrição                | Documento Pessoal - Titular<br>Documento de intilicação do Titular como por e | xemplo. RG, CIN, ETC                                                                |                                                                     |
| @ Documentos               |                                                                               |                                                                                     |                                                                     |
| 🌲 Notificações             |                                                                               | Ó                                                                                   |                                                                     |
| n Recursos                 |                                                                               | Selecione um arquivo ou imagem                                                      |                                                                     |
| 🔊 Renovação                |                                                                               |                                                                                     |                                                                     |
| Contrato de<br>Aluquel     | Enviado Em                                                                    | Status                                                                              | Ações                                                               |
| - Drestasão do             | Nenhum documento anexado                                                      |                                                                                     |                                                                     |
| Contas                     | Bróximo                                                                       |                                                                                     |                                                                     |
| 🛓 Instalar                 | Caso seja necessário corrigir algum dado da sua                               | inscrição, informamos que será preciso cancelar a inscrição atual e realizar uma no | va. Este procedimento garante que todas as suas informações estejam |
| 💄 Irocar Senha             | corretas e atualizadas, assegurando a validade o                              | to seu cadastro.                                                                    |                                                                     |
| €+ Sair                    | Salah Hadalah II Salah Republik                                               |                                                                                     |                                                                     |
| Versio, 202412.17          |                                                                               |                                                                                     |                                                                     |

![](_page_6_Picture_0.jpeg)

**3.4.** Depois de anexar o documento, você pode visualizá-lo clicando no ícone de olho (botão verde) ou excluí-lo clicando no ícone de lixeira (botão vermelho).

| Enviado Em | Status                        | Ações    |
|------------|-------------------------------|----------|
| 19/12/2024 | Aguardando envio para análise | <b>o</b> |
| 19/12/2024 | Aguardando envio para análise | <b>0</b> |

**3.5.** Até anexar o último documento, você poderá revisar todos os documentos já enviados, utilizando-se os botões "Anterior" e "Próximo", e, se necessário, cancelar a inscrição.

| Cancelar Inscrição<br>Cancelar Inscrição<br>Cancel |
|----------------------------------------------------------------------------------------------------|
| Image: Construction of the second - Trituler       Aguerdando enviar para análise         Image: Construction of the second - Trituler       Aguerdando enviar para análise         Image: Construction of the second - Trituler       Aguerdando enviar para análise         Image: Construction of the second - Trituler       Aguerdando enviar para análise         Image: Construction of the second - Trituler       Aguerdando enviar para análise         Image: Construction of the second - Companheiro(a)       Aguerdando enviar para análise         Image: Construction of the second - Companheiro(a)       Aguerdando enviar para análise         Image: Construction of the second - Companheiro(a)       Aguerdando enviar para análise         Image: Construction of the second - Companheiro(a)       Aguerdando enviar para análise         Image: Construction of the second - Companheiro(a)       Aguerdando enviar para análise         Image: Construction of the second - Companheiro(a)       Aguerdando enviar para análise         Image: Construction of the second - Companheiro(a)       Aguerdando enviar para análise         Image: Construction of the second - Companheiro(a)       Aguerdando enviar para análise         Image: Construction of the second - Companheiro(a)       Aguerdando enviar para análise         Image: Construction of the second - Companheiro(a)       Aguerdando enviar para análise         Image: Construction of the second - Companheiro(a)       Aguerdando env                                                                                                    |
| Image: Construction of the stand of the stand of the                                                                                                    |
| Image: Construction of the second construction of the second constructi                                                                                                    |
| Incició CPF-Titular Aguardando enviar para anísice   Inciciólo Comprovante de Estado Civil - Titular Aguardando enviar para anísice   I Inciciólo Comprovante de Estado Civil - Titular Aguardando enviar para anísice   I Inciciólo Comprovante de Residência no Município de 03 Anos - Titular Aguardando enviar para anísice   I Inciciólo Comprovante de Residência no Município de 03 Anos - Titular Aguardando enviar para anísice   I Inciciólo CPF - Companheiro(a) Aguardando enviar para anísice   I Inciciólo Comprovante de Estado Civil - Companheiro(a) Aguardando enviar para anísice   I Inciciólo Comprovante de Estado Civil - Companheiro(a) Aguardando enviar para anísice   I Inciciólo Comprovante de Estado Civil - Companheiro(a) Aguardando enviar para anísice   I Inciciólo Comprovante de Estado Civil - Companheiro(a) Aguardando enviar para anísice   I Inciciólo Comprovante de Estado Civil - Companheiro(a) Aguardando enviar para anísice   I Inciciólo Comprovante de Residencia no Município de 03 Anos - Companheiro(a) Aguardando enviar para anísice   I Inciciólo Operandente - SARAH FLORES Aguardando enviar para anísice   I Inciciólo CPF - Dependente - SARAH FLORES Aguardando enviar para anísice                                                                                                    |
| Comprovante de Estado Civil - Itular       Aguardando enviar para análise         Comprovante de Estado Civil - Titular       Aguardando enviar para análise         Documentos       Comprovante de Estado Civil - Companheiro(a)         Notificacións       CPF - Comprovante de Estado Civil - Companheiro(a)         Notificacións       Comprovante de Estado Civil - Companheiro(a)         Oncomento Pescoal - Companheiro(a)       Aguardando enviar para análise         Comprovante de Estado Civil - Companheiro(a)       Aguardando enviar para análise         Comprovante de Estado Civil - Companheiro(a)       Aguardando enviar para análise         Comprovante de Estado Civil - Companheiro(a)       Aguardando enviar para análise         Comprovante de Estado Civil - Companheiro(a)       Aguardando enviar para análise         O Intervoscio       Aguardando enviar para análise         O Intervoscio       Aguardando enviar para análise         O Dependente - SARAH FLORES       Aguardando enviar para análise         Mandadando enviar para análise       Comprovante de Estado Civil - Companheiro(a)         D Intervoscio       Aguardando enviar para análise         O Dependente - SARAH FLORES       Aguardando enviar para análise         O Dependente - SARAH FLORES       Aguardando enviar para análise                                                                                                    |
| Image: Comprovente de Residencia no Município de 03 Anos - Titular       Aguardando enviar para análise         If Documentos       Documento Pescoal - Companheiro(a)       Aguardando enviar para análise         Introficiones       CPF - Companheiro(a)       Aguardando enviar para análise         Interficiones       Comprovente de Esciado Civil - Companheiro(a)       Aguardando enviar para análise         O Intervostio       Comprovente de Esciado Civil - Companheiro(a)       Aguardando enviar para análise         O Intervostio       Comprovente de Residencia no Município de 03 Anos - Companheiro(a)       Aguardando enviar para análise         O Intervostio       Dependente - SARAH FLORES       Aguardando enviar para análise         Intervostio       Opendente - SARAH FLORES       Aguardando enviar para análise                                                                                                    |
| Commento Pessoal - Companherro(a)     Aguardando enviar para análise     Componherro(a)     Companherro(a)     Companherro                                                                                                    |
| Autoficiaçãos     CPF - Companherico(a)     Componente de Estado Civil - Companherico(a)     Comprovante de Estado Civil - Companherico(a)     Comprovante de Estado Civil - Companherico(a)     Companherico(a)     Companhe                                                                                                    |
| Comprovente de Estado Civil - Companheiro(a)     Aguardendo enviar para análise     Comprovente de Estado Civil - Companheiro(a)     Aguardendo enviar para análise     Comprovente de Residencia no Município de 03 Anos - Companheiro(a)     Aguardendo enviar para análise     Documento Pessoal - Dependente - SARAH FLORES     Aguardendo enviar para análise     documento for success     COPF - Dependente - SARAH FLORES     Aguardendo enviar para análise     documento o ou enviar para análise                                                                                                    |
| Comprovente de Residência no Município de 03 Anos - Companheiro(a)<br>Pertovoscio<br>Documento Pessoal - Dependente - SARAH FLORES<br>Aguardando enviar para análise<br>Documento Pessoal - Dependente - SARAH FLORES<br>Aguardando enviar para análise<br>documento o ou enviar para                                                                                                    |
| Decumento Pessoel - Dependente - SARAH FLORES Aguardando enviar para análise documento o ou enviar para                                                                                                    |
| Criticado de CPF - Dependente - SARAH FLORES Aguardando enviar para análise documento ou enviar nara                                                                                                    |
|                                                                                                    |
| Comprovante de Endereco     Comprovante de Endereco     Aguardando enviar para análise                                                                                                    |
| Comprovente Perce do financiamento mobiliário Aguardando enviar para análise análise.                                                                                                    |
| Listalar CaOlinico Aguardardo enviar para análise                                                                                                    |

Aguardando enviar para análise

que comprove estado civil do casa

![](_page_7_Picture_0.jpeg)

![](_page_7_Picture_2.jpeg)

![](_page_7_Picture_3.jpeg)

#### Documentos

| lipo de Documento                                                    | Status | Ação                   |
|----------------------------------------------------------------------|--------|------------------------|
| CPF - Titular                                                        |        | <b>⊘</b><br>Visualizar |
| Documento Pessoal - Titular                                          |        | <b>⊘</b><br>Visuolizor |
| Comprovante de Estado Civil - Titular                                |        | <b>⊘</b><br>Visuelizer |
| Comprovente Beneficiório PROBEM - Titular                            |        | <b>⊘</b><br>Visualizar |
| Comprovante de Residência no Município de 03 Anos - Titular          |        | <b>⊘</b><br>Visualizar |
| Comprovante de Residência no Município de 03 Anos - Titular          |        | <b>⊘</b><br>Visualizar |
| Comprovente de Endereço                                              |        | <b>⊘</b><br>Visuelizer |
| Comprovante Perca do financiamento imobiliário                       |        | <b>⊘</b><br>Visualizar |
| Comprovante Estar cadastrado em programas sociais do Estado de Goiás |        | <b>⊘</b><br>Visualizar |
| Recibo de contrato de aluguel                                        |        | <b>⊘</b><br>Visualizar |
| Catúnico                                                             |        | <b>⊘</b><br>Visuelizer |
|                                                                      |        |                        |

Após o envio dos documentos para análise, você poderá visualizá-los nesta tela. Os documentos não poderão ser alterados, exceto mediante solicitação da Agehab.

![](_page_7_Picture_7.jpeg)

Por fim, ao clicar em "Inscrição" na tela inicial do aplicativo, você poderá visualizar o status detalhado da sua inscrição, incluindo todas as informações e documentos necessários.

# Em caso de dúvidas, ligar nos telefones 62 3096-5006/5038 ou acessar o whatsapp (Marilar), pelo número 62 3096-5000.